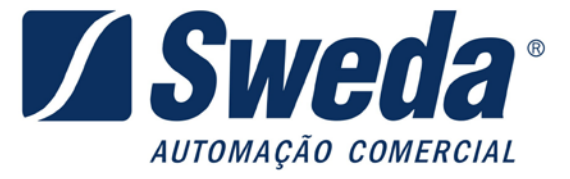

## INSTRUÇÕES DE CONFIGURAÇÃO DO SS-2000

Versão 1.0

10/03/2017

## 1. Conexão com a rede

O SS-2000 dispõe de dois modos de operação em rede, DHCP e IP fixo. A configuração de fábrica sempre será para operação DHCP.

No modo IP fixo, o SS-2000 é programado com um número IP invariável. No modo DHCP, a cada vez que for ligado, SS-2000 receberá um endereço IP atribuído pelo servidor, desde que este esteja com o serviço de DHCP ativado.

Para configurar um servidor de serviços DHCP contate o seu administrador da rede.

Alem disso o SS-2000 com *WiFi* tem a possibilidade de configurar o uso de rede via cabo *ethernet* ou via *WiFi*.

## 2. Informações do Aplicativo

Sistemas operacionais suportados: Windows XP, Windows 7 32/64 Bits, Windows 8 32/64 Bits, Windows 10 32/64 Bits.

#### 3. Ativando o SAT Sweda.

Na tela inicial do aplicativo de ativação clique em ativar. Na tela de ativação cadastre o código de ativação que deve ter entre 8 a 32 caracteres, depois confirme o código de ativação, digitando novamente, informe seu CNPJ, o tipo de certificado e selecione o

Rua Dona Brígida, 713 Vila Mariana - São Paulo - SP - 04111-081 Tel. 11 2106-5644 - Fax 11 5572-4799 www.sweda.com.br

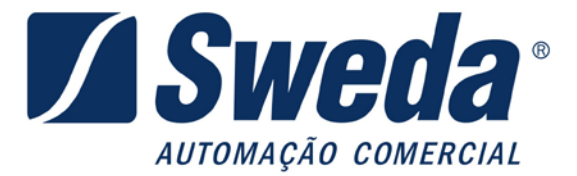

seu Estado. E clique em Ativar, se a ativação ocorrer com sucesso será exibido uma mensagem sucesso na caixa de texto. Se optar por certificado ICP-BRASIL aparecerá uma mensagem mostrando onde foi gravado o arquivo CSR como mostra a imagem abaixo.

| 🖌 Ativação SAT SWEDA        |                                                             |                                           |  |
|-----------------------------|-------------------------------------------------------------|-------------------------------------------|--|
| Ativar                      | Cod.Ativação<br>Confirmar Cod.Ativação<br>CNPJ Contribuinte | ••••••••<br>•••••••<br>53,485,215/0001-06 |  |
| Consultas SAT               | Tipo Certificado<br>UF                                      | AC_SAT_SEFAZ  SP                          |  |
| Configurar Rede             | Alivar                                                      | Enviar Certificado                        |  |
| 🔆 Ferramentas               |                                                             |                                           |  |
| Trocar<br>•••• Cod.Alivação |                                                             |                                           |  |
| → Acesso SGR                |                                                             |                                           |  |
| Hais Funções                |                                                             |                                           |  |

Para que a ativação seja realizada com sucesso é necessário que o CNPJ tenha sido previamente vinculado ao número de série do SAT no Sistema de Gestão e Retaguarda da Secretaria da Fazenda.

Para concluir a ativação do SAT, quando não se optou pelo certificado gratuito fornecido pela Secretaria da Fazenda, será necessário enviar o certificado recebido da autoridade certificadora ICP-Brasil. Na mesma tela clique em "Enviar Certificado" ao abrir a janela de procurar, selecione o certificado ICP-Brasil e clique OK, deverá aparecer a mensagem "Certificado transmitido com Sucesso".

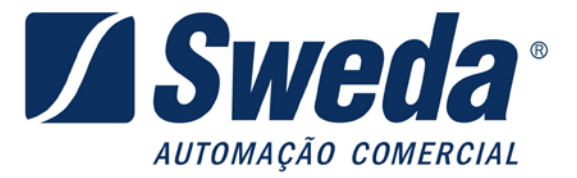

# 4. Configuração de Rede

| 🖌 Ativação SAT SWEDA     |                                              |         |  |
|--------------------------|----------------------------------------------|---------|--|
|                          | Cod. Ativação                                |         |  |
| Ativar                   | Tipo de Conexão                              |         |  |
|                          | Ethernet • WI-FI                             |         |  |
|                          | Configurações de rede SAT Configuração WI-FI |         |  |
|                          | Rede LAN DHCP                                |         |  |
|                          | IP SAT                                       | •       |  |
| Consultas SAT            | Máscara Senha                                | Mostrar |  |
| <b>`</b>                 | Gateway                                      |         |  |
|                          | DNS 1 Proxy Não usa proxy                    | •       |  |
| Configurar Rede          | DNS 2                                        |         |  |
|                          | Usuário Porta                                |         |  |
| ₩ Ferramentas            | Senha Usuário                                |         |  |
|                          | Senha Senha                                  |         |  |
|                          |                                              |         |  |
| Trocar                   | Enviar C Carregar 🔛 Lim                      | par     |  |
|                          |                                              |         |  |
|                          |                                              |         |  |
| $\rightarrow$ Acesso SGR |                                              |         |  |
|                          |                                              |         |  |
|                          |                                              |         |  |
|                          |                                              |         |  |
|                          |                                              |         |  |
|                          |                                              |         |  |

Será obrigatório informar o código de ativação, e o tipo de rede utilizada. Informar também se a rede é IP Fixo ou DHCP (IP automático). Se rede possuir configurações de Proxy também será necessário preencher os campos, caso contrário deixe em branco.

Os SAT equipados com *wifi* podem ser configurados tanto como Ethernet ou *WiFi*. No caso de escolher configuração *Wifi*, alem dos dados acima, configure os campos *Nome da rede, Tipo de senha* e *Senha*.

Apos preencher os campos necessários clique em "Enviar".

Rua Dona Brígida, 713 Vila Mariana - São Paulo - SP - 04111-081 Tel. 11 2106-5644 - Fax 11 5572-4799 www.sweda.com.br

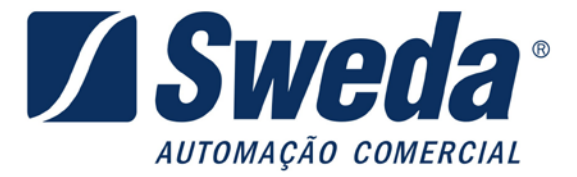

Exemplo: Configuração de rede Ethernet (cabo) com DHCP (IP automático). Basta apenas informar o código de ativação o tipo de rede e selecionar DHCP.

Quando o SAT ainda não está ativado, para acessar as configurações de REDE utilize o código de ativação "00000000" (oito vezes o dígito zero).

O botão "Carregar" carrega a ultima configuração feita no SAT Sweda SS-1000 pelo aplicativo de Ativação. Exceto a senha, que terá que ser digitada novamente por motivos de segurança. Em caso em que a configuração é longa, essa função carrega os campos atomicamente para que o usuário não digite tudo novamente.

## 5. Alternar protocolo de comunicação USB.

O SAT SS-2000 vem capacitado para trabalhar com 2 protocolos USB. O USB\Ethernet e o USB\Serial. O uso do SAT pelo AC e o comportamento interno do SAT não é alterado entre os protocolos.

Para mudar entre um protocolo e outro, no software de Ativação, selecione a aba "*Mais Funções*". Selecione o tipo de interface que deseja configurar e clique "*Trocar Interface*". Para que o SAT passe a usar o novo protocolo, é necessário desligar e ligar o equipamento e trocar a DLL que esta sendo usado no AC.

Para descobrir com qual interface o SAT esta configurado, pode-se utilizar a função do software de ativação "verificar Interface".